AVS - Update auf Version 1.0.7

07.10.2003

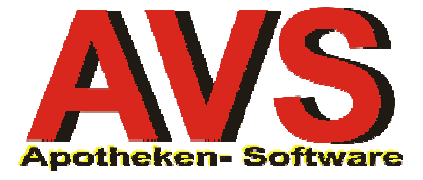

# durchgeführte Änderungen seit Version 1.0.5:

## Allgemeines/Stammdaten

- Ø In allen Masken mit einer Eingabezeile für die Suche von Artikeln wurde neben der Eingabezeile ein zusätzlicher Push-Button [Abk.] für die Anzeige eines Abkürzungsverzeichnisses implementiert. Aus der angezeigten Trefferliste der Abkürzungen kann der gewünschte Suchbegriff mit [Enter] bzw. Doppel-Klick in die Eingabezeile übernommen werden.
- Ø Nach dem Umstieg auf das 'AVS' können 'alte' Abholer bzw. Einsätze aus dem DOS-Programm durch Scannen der am Bon gedruckten Strichcodes in einem eigenen Dialogfenster abgewickelt werden.
- Ø Die Rabattfähigkeit von Sonderartikeln kann über die Kundengruppenstammdaten deaktiviert werden (Checkbox 'Sonderartikel sind nicht rabattfähig').
- Ø Artikelstammdaten: Die erweiterte Suche wurde um zusätzliche Selektionskriterien ergänzt.
- Ø Artikelstammdaten: Bei der Suche über die Eingabezeile werden zusätzlich sämtliche Felder der QBE-Maske berücksichtigt.
- Ø Artikelstammdaten: Bei Lagerstandsführung und automatischer Bestellauslösung wird beim Speichern überprüft, ob der aktuelle Lagerstand unter dem Mindestlagerbestand liegt. Ist dies der Fall, erscheint eine Frage, ob eine Bestellung im Sammelauftrag ausgelöst werden soll.
- Ø Die Sortierung der Artikel- bzw. Produkttrefferliste kann wie sonst auch üblich durch Klick auf die entsprechende Spaltenüberschrift geändert werden. Beachten Sie dabei, dass nicht alle Spalten in der Trefferliste für die Sortierung verwendet werden können.
- Ø Kundenstammdaten: Im Folder 'Verkäufe' werden die im Lieferscheinfenster erfassten Lieferscheine mit 'LS' gekennzeichnet. Über den Detail-Button kann eine Artikelinfo angezeigt werden.
- Ø EAN- und Preisetiketten können auch für 'künstliche Produkte' (z.B. FSME-Zuschuss) ausgedruckt werden.
- Ø Diverse Korrekturen und optische Anpassungen.

### Warenwirtschaft

 Ø Wenn ein Auftrag geöffnet wird, für den im Infofeld ein Eintrag vorhanden ist, wird der entsprechende Text automatisch angezeigt. Über den neuen Push-Button [Verschieben] können markierte Textstellen in andere Aufträge verschoben werden. Soll der komplette Text gelöscht werden, klicken Sie auf den Löschen-Button.

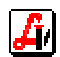

- Ø Die Menüpunkte 'Auftrag als gesendet kennzeichnen' und 'Auftrag als offen kennzeichnen' sind nun auch im Funktionen-Menü verfügbar.
- Ø Bei Systemen mit Lagerstandsführung wird nach Durchführung des Menüpunktes 'Neuberechnung der Bestellvorschläge' automatisch der Menüpunkt 'Kontrolle Mindestlagerbestand' aufgerufen.
- Ø Überarbeitung der Erfassung von Korrekturbuchungen

Für die Erfassung des Buchungstextes wird anstelle eines Textfeldes ein einfaches Eingabefeld verwendet. Damit kann der entsprechende Dialog auch mit [Enter] abgeschlossen werden.

Beim Speichern erscheint eine Sicherheitsabfrage ('Daten Speichern?').

Im Erfassungsfenster wurde ein neuer Push-Button [Auswertung Korrekturbuchungen] implementiert.

- Ø Bei der Bestellauslösung werden WAFO-Einträge wie offene Bestellungen behandelt.
- Ø Externes Lager

Es wurde ein Menüpunkt implementiert, mit dem Artikelanforderungen an ein externes Lager (z. B. per Rohrpost) abgewickelt werden können. Für nähere Informationen wenden Sie sich bitte an den Verlag.

Ø Korrektur: Das Verschieben eines Artikels in einen anderen Auftrag funktionierte dann nicht, wenn der betreffende Eintrag zuvor in den Auftrag neu eingefügt oder bearbeitet und noch nicht gespeichert worden ist.

## Verkauf/Tara

Ø Die im Tarafenster verwendeten Schriftarten können bei den Mandanteneinstellungen angepasst werden. Zu empfehlen sind dabei folgende Einstellungen:

Privatpositionen:Microsoft Sans Serif \*) 11 Punkt, fett, schwarzPrivatrezeptpositionen:Microsoft Sans Serif \*) 11 Punkt, fett, schwarzRezeptpositionen:Microsoft Sans Serif \*) 11 Punkt, fett, seegrün\*) nicht zu verwechseln mit 'MS Sans Serif'

Die Lesbarkeit der Einträge kann auch durch Aktivierung der Checkbox 'Keine Zeilenlinien im Tara-Fenster anzeigen' erhöht werden.

- Ø Der aktuelle Dispensant wird auch im Kundenendefenster rechts oben angezeigt.
- Ø Für die Abwicklung von Kundenreservierungen wurde in der Tara-Maske zwischen [Storno] und [Bon] ein neuer Push-Button [Kundenres.] implementiert. Dieser Button kann auch über [Strg+F12] aufgerufen werden und ermöglicht das Erstellen einer Kundenreservierung ohne Scannen einer Reservierungsnummer. Dabei wird die nächste verfügbare Reservierungsnummer automatisch ermittelt und am Bon ausgedruckt.
- Ø Hat man den Cursor 'verloren', kann die Eingabezeile mit [Alt+E] angesteuert werden.

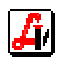

- Ø Über die Mandanteneinstellung 'Listenpreis bei rabattierten Positionen drucken' kann bei den betroffenen Positionen am Bon eine zweite Zeile mit dem Listenpreis und dem Rabatt-Prozentsatz ausgedruckt werden.
- Ø Über die Mandanteneinstellung 'Kassenzeichen bei Artikeln Wert < RG pr
  üfen' legen Sie fest, ob 'Chefarztpr
  üfungen' auch dann durchgef
  ührt werden soll, wenn der Wert einer Verschreibung kleiner ist als die Rezeptgeb
  ühr.
- Ø Über die Mandanteneinstellung 'Kunden beim Kundenende über SVNr. zuordnen' können beim Kundenende optional jene Kunden zur Auswahl bereitgestellt werden, für die im aktuellen Geschäftsfall eine SV-Nummer erfasst worden ist. Damit erspart man sich das mehrmalige Scannen der Kundenkarte bzw. das Selektieren des Kunden über den Namen.
- Ø Der Rabatt für die aktuelle Position kann jetzt auch im Sonderpreisfenster (Strg+O) angezeigt bzw. geändert werden.
- Ø Die Neubepreisung von Abholern, Einsätzen und Sonderartikeln durch nachträgliche Zuordnung eines Kunden mit anderen Konditionen wurde überarbeitet und korrigiert.
- Ø Bei Kunden, denen nachträglich ein Bonus eingeräumt wird, ist die Rabatt-Funktion gesperrt (weil es sonst zu mehrfachen Rabattierungen kommen kann).
- Ø Bei Parallelimporten wird der Herstellercode des Vertriebes an die Packungsbezeichnung angehängt.
- Ø Über die Mandanteneinstellung 'Kassenstand mitführen' kann der Kassenendstand des aktuellen Tages als Anfangstand für den nächsten Tag übertragen werden.
- Ø Befindet sich der Cursor (irrtümlich) im Feld 'Kunde' und wird an dieser Stelle irrtümlich ein Artikel bzw. eine Rezeptnummer gescannt, erfolgt die weitere Verarbeitung dieser Eingabe automatisch in der Eingabezeile.
- Ø Das Handling im Kundeneingabefeld wurde geändert. Tippt man am Touch-Monitor auf das Eingabefeld oder betätigt man [Alt+K] wird der aktuelle Kunde automatisch unterlegt. Soll ein anderer Kunde ausgewählt werden, kann sofort mit der Eingabe des Suchbegriffes begonnen werden. Verlässt man die Trefferliste oder die Kundenschnelleingabemaske mit [Esc] wird automatisch wieder der Kunde 'BARVERKAUF' selektiert und der Cursor befindet sich in der Eingabezeile.
- Ø Wenn als Kunde im aktuellen Geschäftsfall 'BARVERKAUF' eingestellt ist, wird an Stelle des Push-Button [Kunden-Info] ein Push-Button [Neuanl. Kd.] bereitgestellt. Über diesen Button kann die Schnelleingabemaske für die Neuanlage von Kundenstammdaten aufgerufen werden.
- Ø Beim Storno eines Geschäftsfalles wird der Kunde des ursprünglichen Beleges automatisch in den aktuellen Geschäftsfall übernommen.
- Ø Für die Erfassung des Stornogrundes wird anstelle eines Textfeldes ein einfaches Eingabefeld verwendet. Damit kann der entsprechende Dialog auch mit [Enter] abgeschlossen werden.
- Ø Beim Speichern von offenen Geschäftsfällen bzw. Kundenreservierungen werden im Geschäftsfall vorhandene Einsätze und Abholer am ausgedruckten Bon nicht als Einsatz bzw. Abholer gekennzeichnet (dies erfolgt erst beim endgültigen Abschluss des Geschäftsfalles). Ebenso werden beim Speichern von offenen Geschäftsfällen bzw. Kundenreservierungen keine Rezeptdaten geschrieben (das erfolgt auch erst

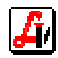

beim endgültigen Abschluss des Geschäftsfalles mit dem dann aktuellen Datum und den gültigen Preisen).

- Ø Über eine neue Mandanteneinstellung kann das automatische Öffnen der Kassenlade beim Kundenende unterbunden werden.
- Ø Das Abkürzungsverzeichnis kann an der Tara auch mit [Alt+A] aufgerufen werden.
- Ø Korrektur: Nach dem Scannen eines Artikels wurde ab und zu eine Trefferliste angezeigt.
- Ø Korrektur: Bei der Auswahl von Kundenreservierungen bzw. offenen Geschäftsfällen aus dem entsprechenden Fenster kam die Fehlermeldung, dass die Daten wegen abhängiger Daten nicht gelöscht werden können.

#### Lieferscheine/Fakturierung

Ø Diverse Änderungen in der Lieferscheinmaske.

Über den Button [Konditionen] können die über die Kundengruppe zugeordneten Konditionen angezeigt werden.

Mit [Bruttowert] bzw. [Nettowert] wird ein Fenster zur Anzeige der Auftragssummen eingeblendet.

- Ø Das Layout von Lieferschein und Rechnung wurde geringfügig angepasst.
- Ø Neue Liste: Offene Posten.

#### Taxierung/Rezeptabrechnung

- Ø Im Suchen-Modus kann auch nach Teilen der SV-Nummer gesucht werden. Wenn Sie z.B. alle Rezepte eines Patienten mit Geburtsdatum 10.02.1967 suchen, tragen Sie im Feld 'Patient' den Suchbegriff '%100267' ein.
- Ø Selbst angelegte Artikel, deren KP über dem entsprechenden Grenzwert liegt und denen direkt oder über die Kategorie für die Rezeptabrechnung eine Artikelgruppe für Arzneispezialitäten zugeordnet ist, werden als Hochpreisarzneimittel ausgewiesen.
- Ø Über eine neue Mandanteneinstellung kann ein Prozentsatz für 'Taxierung/ Rechnungslegung' definiert werden, der bei der Überprüfung, ob der Wert einer Verschreibung unter der Rezeptgebühr liegt, berücksichtigt wird.

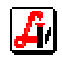